## Intégrer une photo dans la fiche article

Allez dans votre fiche **article** à partir d'**outils** et icone **articles**. Sélectionnez l'article choisi en cliquant sur '**Liste**' après avoir précisé articles dans les différents choix. La liste sera affichée à l'écran et cliquez deux fois pour sélectionner l'article.

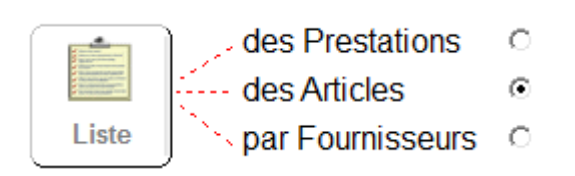

Cliquez sur **l'onglet photo** en haut. Si une photo a été enregistrée elle est affiché automatiquement. Sinon cliquez sur le bouton **'Créer**' dans la zone photo.

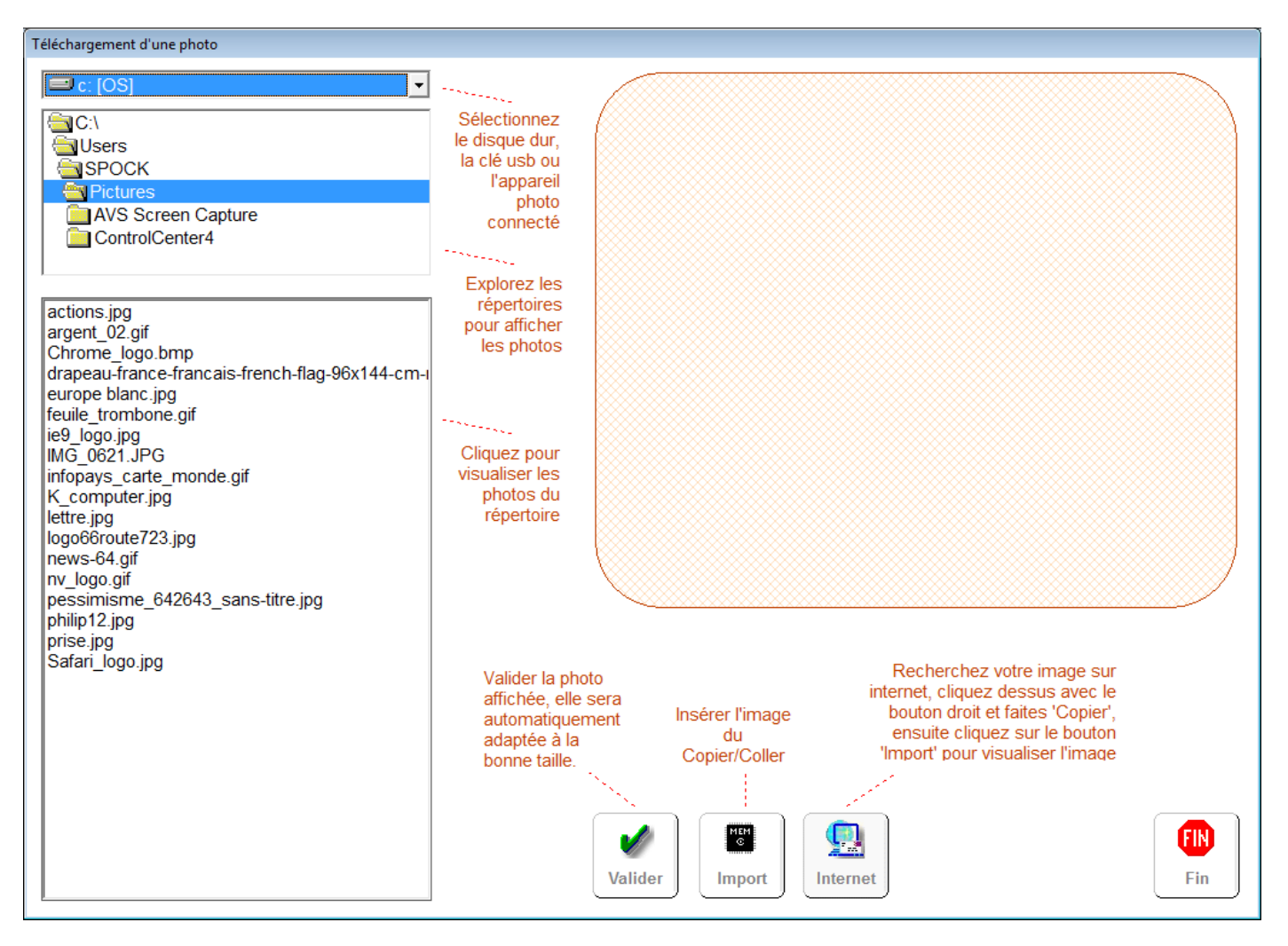

Vous avez deux solutions pour intégrer une photo. Dans la liste de gauche les images enregistrées dans votre répertoire images sont affichée. Cliquez sur un nom d'image pour qu'elle soit affichée dans la zone photo.

## 1) Récupération d'une image sur vote disque, clé usb, carte mémoire ou appareil photo.

Si vos images sont enregistrées sur une clé usb ou un appareil photo connecté, changez l'unité et ensuite explorez les répertoires de votre clé usb ou carte mémoire. Vous pourrez de la même manière sélectionner l'image qui vous intéresse.

## 2) Récupération d'une image sur internet ou avec le copier/Coller.

Dans l'exemple ci dessous nous partirons de notre fiche article 'Sèche- Cheveux'. Lorsque vous cliquez sur l'icone Internet, le site Google sera automatiquement lancé avec une sélection faite à partir du nom de la fiche article.

Si cette sélection ne vous convient pas vous pouvez bien sur effectuer la rechercher avec n'importe quel critère que vous sélectionnerez

**Important :** N'oubliez pas que ces images sont réservées à un usage personnel dans votre base de données, vous ne pouvez pas les utiliser pour une impression de catalogues ou pour des publicités imprimées sans demander l'autorisation à leur propriétaires.

Si la sélection d'image n'apparait pas, cliquez sur le terme **image** en dessous de votre recherche.

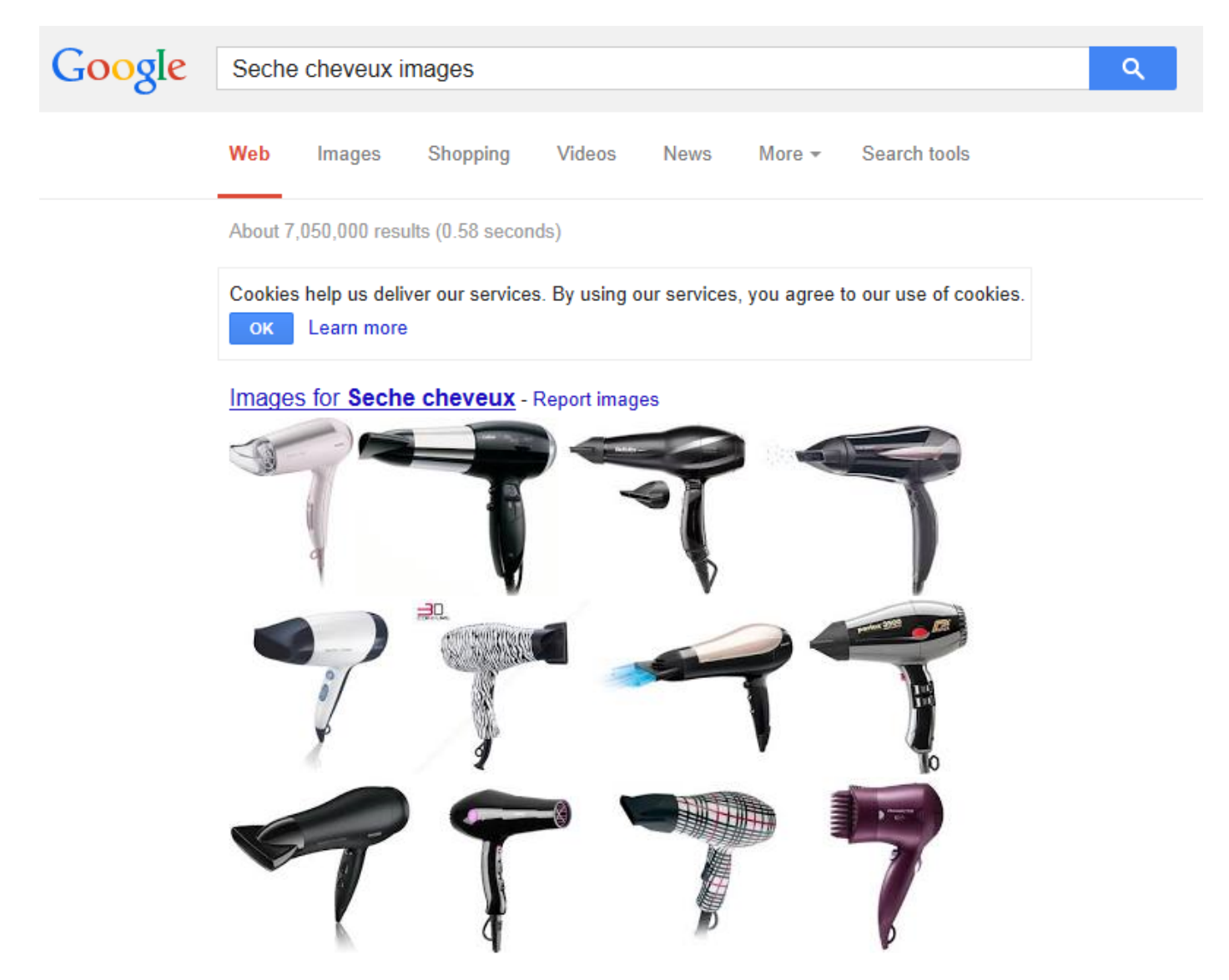

Cliquez ensuite sur l'image choisit et avec le bouton droit choisissez l'option '**Copier**'. Votre image sera téléchargée dans le presse-papier.

la fonction de **copier/Coller** vous permet d'échanger des images entre les différents logiciels Windows, ainsi si par exemple vous disposez d'un catalogue internet de votre fournisseur ou même d'une documentation pdf, vous pouvez sélectionner l'image de la même manière avec le bouton droit et la fonction copier.

Une fois votre image téléchargée dans le presse papier, retournez dans votre logiciel et cliquez sur le bouton 'Importer'. L'image sera recopiée et adaptée automatiquement à la bonne taille.

| Téléchargement d'une photo                                                                                                    |                                                                                                    |                   |
|----------------------------------------------------------------------------------------------------|----------------------------------------------------------------------------------------------------|-------------------|
| 🖃 c: [OS]                                                                                                    |                                                                                                    |                   |
| C:\<br>Users<br>SPOCK<br>Pictures<br>AVS Screen Capture<br>ControlCenter4                                                                                                    | Sélectionnez<br>le disque dur,<br>la clé usb ou<br>l'appareil<br>photo<br>connecté                                                                                                    |                   |
| actions.jpg<br>argent_02.gif<br>Chrome_logo.bmp<br>drapeau-france-francais-french-flag-96x144-cm-i<br>europe blanc.jpg<br>feuile_trombone.gif<br>ie9_logo.jpg<br>IMG_0621.JPG<br>infopays_carte_monde.gif<br>K_computer.jpg<br>lettre.jpg<br>logo66route723.jpg<br>news-64.gif<br>nv_logo.gif<br>pessimisme_642643_sans-titre.jpg<br>philip12.jpg<br>prise.jpg<br>Safari_logo.jpg | Explorez les<br>répertoires<br>pour afficher<br>les photos<br>Cliquez pour<br>visualiser les<br>photos du<br>répertoire                                                                                                    |                   |
|                                                                                                    | Valider la photo<br>affichée, elle sera<br>automatiquement<br>adaptée à la<br>bonne taille.<br>Valider<br>Valider<br>Valider<br>Linsérer l'image<br>du<br>Copier/Coller<br>Linsérer<br>Linsére | <b>FIN</b><br>Fin |

Si l'image affiché vous convient, que vous l'ayez téléchargée par le copier/Coller ou par une clé usb, il vous suffit de cliquez sur le bouton **'Valider**' et elle sera enregistrée sur la fiche article. La photo sera enregistrée avec comme nom, la référence de l'article et au format jpg.

Pour modifier l'image d'une fiche article, il suffit de la remplacer par une autre image en utilisant la même procédure avec le bouton '**Créer**' sur la zone photo.

Pour effacer l'image de la fiche article, cliquez sur le bouton effacer de la one photo.